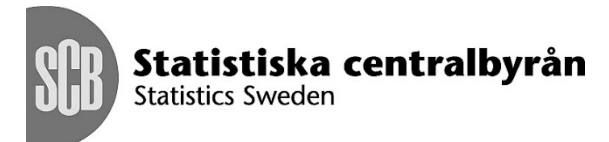

# Import av Textfil till IDEP.WEB

## A. Skapa filformat

(OBS! Filformat behöver du endast skapa en gång)

Denna guide beskriver hur man importerar Intrastatfiler från Textfil till IDEP.WEB. Mer information om IDEP finns på <u>www.scb.se/IDEPWEB</u>

#### Nedan ett exempel med texttyp Tabbavgränsad.

| Arkiv | Redigera | Format | Visa | Hjälp |         |      |        |
|-------|----------|--------|------|-------|---------|------|--------|
| 3915  | 9080     | CZ     |      | 1     | 2000,00 | 1000 | 171000 |
| 4819  | 1000     | DK     |      | 1     | 1,00    | 1    | 0      |
| 3923  | 9000     | FI     |      | 1     | 993,07  | 1198 | 297    |

Nedan ett exempel med texttyp Avskiljningstecken.

Arkiv Redigera Format Visa Hjälp

FI;1;72085120;0;1191;10720 HU;1;72155080;0;4970;84490 HU;1;72159000;0;58;1041

#### Nedan ett exempel med texttyp Fast bredd

Arkiv Redigera Format Visa Hjälp

030011601001001DE 110019053119000000000016951000000877600000000556185 030021601001002DE 110019053191000000000018341000003653000000000352152 030031601001003DE 1100190531990000000000072000000004800000000027676

#### **Observera:**

*Den statistiska varukoden* (KN) ska alltid anges med 8 siffror.

Vikt, kan anges med decimal.

Fakturerat värde får inte vara lägre än 1.

Annan kvantitet (kolumn F) ska anges för vissa KN-

koder, får inte vara minusvärden.

I menyn Filimport, välj Skapa importformat. Tryck Lägg till och skriv ett Formatnamn på ditt importformat. Välj Varuposter i Typ av importformat och Text i Filtyp. Välj Texttyp.ex. Avskiljningstecken om din texttyp är avskiljningstecken.

Om din fil innehåller rubrikrad/er anger du Antal rader som ska hoppas över. Under Varukoder skall det stå CN8 varukod.

| Lägg till Importformat                           |
|--------------------------------------------------|
| Formatnamn*                                      |
| Textimport                                       |
| Beskrivning                                      |
|                                                  |
| Typ av importformat*                             |
| Varuposter 🗸 🗸 🗸 🗸 🗸 🗸                           |
| Filtyp*                                          |
| Text 🗸                                           |
| Texttyp* Avskiljningstecken*                     |
| Avskiljningstecken 💉 ;                           |
| Formathjälp                                      |
| Antal rader som ska hoppas över*                 |
| Varukoder*                                       |
| Varukod KN 😽                                     |
|                                                  |
| Spara och gå till startsidan Avbryt <u>Hiälp</u> |

Välj de variabler du har i din textfil från listan nere till höger och dra upp dem i listan ovanför. Ordningsföljden ska vara identisk med ordningsföljden i den fil du ska importera.

#### Ordningsföljd i den fil du ska importera

| Ordn | ingsföljd        | Fältnamn | Längd |
|------|------------------|----------|-------|
| 1    | Landkod          |          | 2     |
| 2    | Transaktionstyp  |          | 1     |
| 3    | Varukod KN       |          | 8     |
| 4    | Nettovikt (KG)   |          | 11    |
| 5    | Annan kvantitet  |          | 11    |
| 6    | Fakturavärde SEK |          | 11    |
|      |                  |          |       |

| Välj variabler ifrån | denna lista till listan ovan |       |
|----------------------|------------------------------|-------|
| Ordningsföljd        | Fältnamn                     | Längd |
| Fakt. värde          | e - utl. valuta              | 10    |
| Referensnr           | . (frivilligt)               | 14    |
| Valutakod            |                              | 3     |
|                      |                              |       |

När du är klar klicka på Spara och gå till startsidan.

## **B.** Importera Textfilen

Gå till startsidan. Välj [+] Skapa en ny rapport.

## **IDEP.WEB** datainsamlingsverktyg

| Vanliga | uppgifter |
|---------|-----------|
|---------|-----------|

Dessa är de mest användbara uppgifterna

- [+] Skapa en ny rapport
- · Titta på rapport
- Andra lösenord

### Rapporthuvud

**Steg ett** välj den typ av rapport du vill skapa genom att klicka i cirkeln framför det flöde du skall rapportera.

| Lägg till rapporthuvud                                             |                                                                                                    |
|--------------------------------------------------------------------|----------------------------------------------------------------------------------------------------|
| Steg 1:<br>Intrastat införsel<br>Intrastat utförsel                | Vid import av en fil med flera org.nr, perioder och flöden,<br>använd <mark>Multi Import</mark> .            |
| Steg 2:<br>Registrera manuellt<br>@ Filimport<br>Nollrapport       | Ange typ av rapport.<br>Skapa en nollrapport om ingen handel finns att rapportera<br>för månaden och flödet. |
| Steg 3:           Period*           201611           November 2016 | Ange rapporteringsmånad.                                                                                     |
|                                                                    |                                                                                                    |

**Steg två** ange om du skall utföra import av fil eller sända in en nollraport.

**Steg tre** ange rapporteringsmånad med hjälp av rullisten under Period. Klicka därefter på *Skapa rapport.* 

**OBS!** Om handel saknas för perioden, välj *Nollrapport*.

Varuposter skall vara markerat. Välj ditt formatnamn och tryck sedan på *Bläddra* för att hämta filen. Därefter klickar du på *Ladda fil* och *Starta import*.

| Filimport                               |                           |            |           |                              |  |
|-----------------------------------------|---------------------------|------------|-----------|------------------------------|--|
| Varuposter ( rapporthu                  | vud 000006, 201611, I     | nförsel )  |           |                              |  |
| ○ Multi-import                          |                           |            |           |                              |  |
| ○ Varukodsmodeller                      |                           |            |           |                              |  |
| ○ Varupostmodeller                      |                           |            |           |                              |  |
|                                         |                           |            |           |                              |  |
| Formatnamn*                             | Import av textfil         | Text (CSV) |           | <ul> <li>Detaljer</li> </ul> |  |
| s\SCBBJOL\Desktop\In                    | trastat lev juni 2015.txt | Bläddra    | Ladda fil |                              |  |
|                                         |                           |            |           |                              |  |
|                                         |                           |            |           |                              |  |
| Charles in a second state of the second | S tillbaka till connector | Histo      |           |                              |  |

Nu importerar IDEP.WEB filen. Om alla varuposter är korrekta anges det med *Utfört* i listan nedan. Om din fil inte har blivit korrekt inlästs anges det med *Fel*.

|       | 9                                                         |        |                                                  |              |                  | 14 poster      |
|-------|-----------------------------------------------------------|--------|--------------------------------------------------|--------------|------------------|----------------|
| \$ 11 | ot                                                        | Status | Aktivitet                                        | Org.or.      | Indstämpel       | Nästa<br>datum |
| 1676  | Intrastat lev juni 2015.txt<br>(000007, 201611, Inférael) | Utilit | Importera varuposter Godkann och sånd Detaljerat | 202100083747 | 07-12-2016 16:57 |                |
| Stâna | Gi bil éverekten Hitle                                    |        |                                                  |              |                  |                |

## Status: Utfört

Om din filinläsning blivit utförd klickar du på *Gå till* översikten. Markera din rapport med ✓ Tryck *Godkänn* och sänd i menylisten.

| Atgaird       | er 🛛            | Modeller        | 100          | limport    | Parter         |               | Verktyp   |         | Hjölp             |          |           |
|---------------|-----------------|-----------------|--------------|------------|----------------|---------------|-----------|---------|-------------------|----------|-----------|
| Lingo till    | Ø Visa 🛪        | Ta bort v C     | iodkiinn ee  | h slind i  | / Godkönn alla | di Lâs upp    | E Huved   | Cerl Ak | ft 🛫 Total        |          |           |
| + + Rappor    | ter             |                 |              |            |                |               |           |         |                   |          | SCB       |
| 💡 vati från i | listan och välj | sedan en aktivi | tet.         |            |                |               |           |         |                   | 1        | itin deme |
| Santhipa      | rapporter       | Undersö         | kning som vi | ises: Alle | ×              | Statusfilters | Alla      |         | PSIs & periods: C | urrent   | *         |
|               | 9               |                 |              |            |                |               |           |         |                   |          | 6 poster  |
| 2 vaij 🗆      | Reporter.       | Reportivp       | Int./utt.    | Period     | Fakturavärde S | EK Antal v    | aruposter | Korrekt | Godkänd           | Da       | tum       |
|               | 000001          | Normal          | Införsel     | 201611     | 40 0           | 000           | 2         | ~       | ~                 | 24-11-20 | 16 15:10  |
|               | 200002          | Normal          | Utförsel     | 201610     | 10 0           | 000           | 1         | ~       | ~                 | 24-11-20 | 16 14:53  |
|               |                 | 2220307         | and an add   | 201411     | 852            | 918           |           | 1       | Godkann och sänd  | 07-12-2  | 016 16:57 |

## Status: Fel

Om din filinläsning fått status *Fel*, klicka på *Fel* för att komma till *Importloggen*.

| \$ и | DI.                         | Status | Aktivitet                                       | Org.nr.      | Tidstämpel       | Nästa<br>datum |
|------|-----------------------------|--------|-------------------------------------------------|--------------|------------------|----------------|
|      |                             |        |                                                 |              |                  |                |
| 1670 | Intrastat lev juni 2015.txt | Fel    | Impertera varimeter Codking och sind Detallerat | 202100083747 | 08-12-2016 09-13 |                |

Där klickar du på *rapportnr*. och rättar de varupostnummer som inte är korrekta, genom att klicka på de varupostnummer som har ett rött kryss i Korrektkolumnen.

| Summering      |                                    |                 |                   |                           |                  |      |                    |          |                      |
|----------------|------------------------------------|-----------------|-------------------|---------------------------|------------------|------|--------------------|----------|----------------------|
| Org.nr.        | Rapportnr.                         | Period          | Inf./utf.         | Antal varuposter          | Fel              | Varn | ingar För          | sta rade | en är i position     |
| 202100083747   | 000006                             | 201611          | Införsel          | 8                         | 1                |      | 0                  |          | 1                    |
|                |                                    |                 |                   |                           |                  |      |                    |          |                      |
| Z Varupostnume | ner <u>Reference</u><br>(frivillio | iar.<br>(t) Las | adkod Varsi<br>Ki | kod Nettovikt<br>i (KG) j | Annan<br>wantite | B    | akturavärde<br>SEK | Korrekt  | Senast<br>uppdaterad |

Därefter får du kvittens på att rapporten är sänd.

C- 11-11-1-1-00000C

Alla gula och/eller röda fält måste rättas. Om varuposten ska tas bort välj *Ta bort* i menyraden.

| Lägg till varupost 4 - 000011                     |                          |  |  |  |  |
|---------------------------------------------------|--------------------------|--|--|--|--|
| Inf./utf.: Införsel, Period: 201611               |                          |  |  |  |  |
| Landkod*                                          | Nettovikt (KG)*          |  |  |  |  |
| PL Polen 🗸                                        | 3303                     |  |  |  |  |
| Fransaktionstyp*                                  | Valutakod                |  |  |  |  |
| 1 Köp/försäljning av varor, flytt av eget lager 🗸 | *                        |  |  |  |  |
| /arukod KN*                                       | Fakturavärde SEK*        |  |  |  |  |
| 72071 🏟                                           | 3703                     |  |  |  |  |
| ,                                                 | Referensnr. (frivilligt) |  |  |  |  |
|                                                   |                          |  |  |  |  |
|                                                   |                          |  |  |  |  |
|                                                   |                          |  |  |  |  |
|                                                   |                          |  |  |  |  |
|                                                   |                          |  |  |  |  |

Tryck på *Spara och backa* om du behöver rätta fler varuposter.

Tryck på Spara när hela rapporten är korrekt.

Tryck Godkänn och sänd som vanligt.

När du tryckt *Godkänn och sänd* får du först en sammanfattning av din rapport. Om allt ser bra ut tryck på Ja, sänd rapporten. OBS! Godkända rapporter kan inte ändras.

| Varning: Om du sänder denna rappo | rt så kan du inte längre ändra den. |  |  |
|-----------------------------------|-------------------------------------|--|--|
| Antal aggregerade varuposter      | * <u>Aggregerat</u>                 |  |  |
| Antal varuposter                  | 8 Rapportens varuposter             |  |  |
| Summa total nettovikt             | 40 382 Kg                           |  |  |
| Summa total ann. kvant.           | 0                                   |  |  |
| Fakturavärde SEK                  | 486 280 SEK                         |  |  |
| Period                            | 201611                              |  |  |
| Inf./utf.                         | Införsel                            |  |  |
| Org.nr.                           | Företagets org.nr.                  |  |  |
| dourdini och sind oooooo          |                                     |  |  |

|                                     | Företagets org nr       |  |
|-------------------------------------|-------------------------|--|
| Jrg.nr.                             | r oretageto org.m.      |  |
| inf./utf.                           | Införsel                |  |
| Period                              | 201611<br>486 280 SEK   |  |
| akturavärde SEK                     |                         |  |
| Summa total ann. kvant.             | 0                       |  |
| Summa total nettovikt               | 40 382 Kg               |  |
| Antal varuposter                    | 8 Rapportens varuposter |  |
| Antal aggregerade varuposter        | 8 Aggregerat            |  |
| Denna rapport kan inte längre ändra | s.                      |  |
| ou kan skriva ut detta.             |                         |  |
| W343I000006-12-08-153F              |                         |  |
| d: IW161204                         |                         |  |

**OBS!** SCB har mottagit din rapport först när det står ✓ i *Rapport godkänd* och du får ett Sändningsdatum.

| Godkänd      | Datum            |
|--------------|------------------|
| $\checkmark$ | 24-11-2016 15:10 |
| $\checkmark$ | 24-11-2016 14:53 |

Du kan alltid trycka på *Rapport nr*. för att se alla detaljer.

OBS! Vid nästa filimport behöver du endast göra del B. Importera Textfilen.

## Kontakta Statistiska centralbyrån

Om du har några frågor om IDEP.WEB är du välkommen att kontakta Intrastat helpdesk.

E-post: <u>intrastat@scb.se</u>

Telefon: 010-479 44 00